最后更新: 2022年10月26日

# 功能简介

为配合落实教学〔2020〕3 号、教电〔2020〕309 号、教电〔2021〕128 号等系列文件精神,严格核查学生身份信息,学信网对历届毕业生和当前在 校生(含次年预计毕业生)的学历照片、录取照片、居民身份证照片进行了 人像比对,对于比对存疑或不确定的,在学历注册或学籍学历查验环节做了 限制。

人像比对结果受照片质量影响较大,为避免"技术误判"影响学生注册 和查询,平台提供了毕业生身份复核结果备案功能,位于"监测预警-毕业 生身份复核"栏目,对于比对存疑或不确定的,高校严格复核后,确认无误 者,报所在地省级教育行政部门备案(线下线上同步备案),备案通过的, 注册和查询不再受限。

2022年10月份,为进一步做好常态化学生身份核验工作,人像比对结论从"三段"(同一人、不确定、非同一人)调整为"四段"(同一人、可能同一人、可能同一人),其中结论为"同一人"、"可能同一人" 的,高校严格复核后可自行校内备案,其他情况仍报省级备案。

### 特别强调

按照教育部要求,2002 届以来历届毕业生、当前在校生(含次年预计 毕业生)、后续入学的每一级新生均需复核。

学校是复核工作的责任主体,应当严格复核每个学生的身份(新生、在校生、毕业生)。学信网按照教育部要求检查数据(采取数据筛查、人像比

对等方式),发现问题的,要求学校再次核查。

人像比对结果受照片质量影响较大,难免技术误判、错杀漏放,即使学 信网比对通过的,学校也要逐一严格把关;学信网比对存疑或不确定的,学 校需倍加严格复核。

人像比对是一种有效的身份核查手段,但并非唯一手段,学校还可以采 取翻查档案、核对笔迹、多部门协查等手段进一步核实学生的身份。

### 下载学信网反馈的名单

 1、"监测预警-毕业生身份复核-在校生"栏目中"待复核"的。其中 "非同一人"属于明显存疑,其学籍信息暂不可查询。

2、"监测预警-毕业生身份复核-历届毕业生"栏目中"待复核"的。 其中"非同一人"属于明显存疑,其学历信息可能暂不提供查询。因身份复 核未通过暂不提供查询的名单也可以在"学历注册-反馈数据"栏目中下载。

3、"监测预警-毕业生身份复核-学历证明书"栏目中"待复核"的。 其中"非同一人"属于明显存疑,其学历证明书信息可能暂不提供查询。

### 线下复核注意事项

辅助工具:平台"监测预警-人像比对"、"监测预警-全库查询" 逐个确认:

- 学历照片错误: 平台-照片管理-学历照片勘误
- 学历照片质量差:未发证可重拍,已发证不能换
- 录取照片错误:请生源地招办勘误(很难界定、周期较长)
- 录取照片质量差:历史事实不能换
- 若录取、学历照片均正确且真实,及时备案(线下线上同步备案)

## 校内备案流程

1、经学校严格复核,确认学生身份属实的,由学校将学生名单在平台
"监测预警-毕业生身份复核-复核结果备案"页面上传,上传时注意区分不同备案类型(学籍、学历证书、学历证明书);

2、平台校验数据后显示统计表:上报数据按校验情况统计、校验通过数据按备案级别统计。校验通过规模大于0时,可点击【下一步】按钮正式上报;

3、备案级别为校级的,学校管理人员短信授权后备案通过,即时生效:

(1) 因人像比对不确定暂时不能注册学历的,不再受限;

(1) 学生身份核验结论将缀加"经学校复核通过"字样;

(2)"监测预警-毕业生身份复核"菜单中相应栏目(在校生、历届毕业生、学历证明书)页面统计数字将在下次刷新后,将本次备案的学生计入"复核通过-校内备案"。

### 省级备案流程

 1、经学校严格复核,确认学生身份属实的,由学校将学生名单在平台 "监测预警-毕业生身份复核-复核结果备案"页面上传,上传时注意区分不 同备案类型(学籍、学历证书、学历证明书);

2、平台校验数据后显示统计表:上报数据按校验情况统计、校验通过数据按备案级别统计。校验通过规模大于0时,可点击【下一步】按钮正式上报;

3、备案级别为省级的,进入"监测预警-毕业生身份复核-复核日志管理"中,查询并勾选"待备案(未加入申请表)"的复核日志,添加到备案

3 / 5

表;

4、学校在线"上报"并"打印"该备案表,履行校内签字、盖章程序;

5、**学校将签字、盖章后的备案表线下报所在地省级教育行政部门备案。** 备案表中涉及的学生,需按照省级要求提供身份复核相关材料;

6、省级再次核实备案表内容和所附材料,确认无误并履行省内程序后, 在平台"监测预警-毕业生身份复核-备案表管理"栏目找到该备案表,并"同 意备案"(只能全表同意备案)。

7、省级在线同意备案后,即时生效:

- (1) 因身份复核未通过或重名重号未上网的将恢复上网;
- (2) 因人像比对存疑或不确定暂时不能注册学历的,不再受限;
- (3) 因人像比对存疑或不确定暂时不提供学籍查验的,恢复查验;
- (4) 学生身份核验结论将缀加"经学校复核通过"字样;

(5) "监测预警-毕业生身份复核"菜单中相应栏目(在校生、历届 毕业生、学历证明书)页面统计数字将在下次刷新后,将本次备案的学 生计入"复核通过-省级备案"。

### 常见问题

1、当前在籍学生、2002届以来毕业生(含学历证明书)均可使用本功能。在线备案时,根据注册状态选择不同备案类型:

当前在籍学生,备案类型请选择"学籍",证书编号请填写"未毕业有 学籍信息";注册学历且已标注学历证明书的学生备案类型请选择"学历证 明书",证书编号请填写学历证明书编号;其余已毕业学生备案类型请选择 "学历证书",证书编号请填写学历证书的证书编号。

注意:除生源所在地外,其余数据项均以学信网数据为准。

4 / 5

2、已注册信息不完整、不规范的,需先补全或勘误。

如毕业生暂无学历照片、在籍学生2009年以来入学暂无录取照片、身份证号为空等情形。

# 3、省级只能全表"同意备案",请谨慎操作。

请省级务必确认纸质备案表与平台备案表的一致性(编号、人数、名单), 避免误操作。若学校提供的材料不全或不足以确认学生身份属实,应要求学 校补齐、核实后,再"同意备案"。

4、个别学生存疑的,学校可撤回备案表,从表中删除该复核日志后重新上报。

提示:学校曾经撤回重报的备案表,将不能加入新的复核日志(复核日 志管理中,"添加到备案表"下拉将不显示该备案表编号),请谨慎操作。

### 5、国家人口库照片错误怎么办?

以当地公安部门照片比对结论为准。